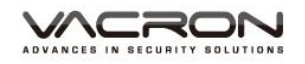

# 行車影音記錄器

# 操作手冊

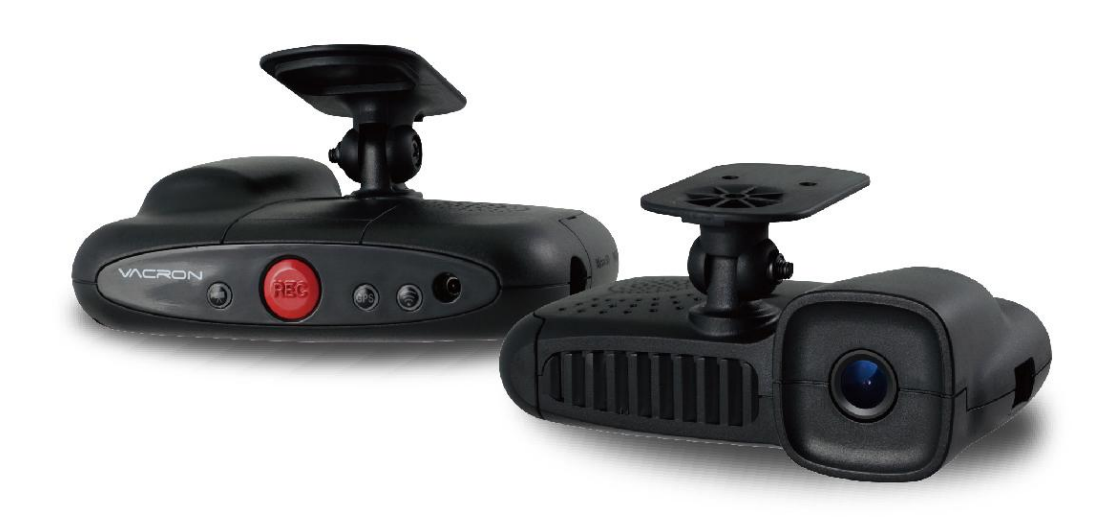

2016 JUN. V1.0

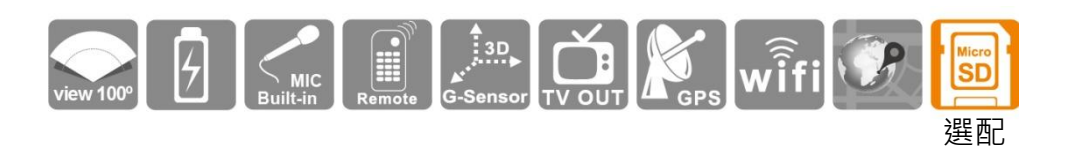

\*記憶卡並不隨機提供,請另外購買。

| _ 、             | 安全注意事項1              |
|-----------------|----------------------|
| _`              | 產品配件2                |
| $\equiv$ 、      | 產品外觀介紹               |
| 四、              | 產品尺寸圖5               |
| 五、              | 行車記錄器初始設定6           |
| 六、              | 汽車安裝步驟示意圖8           |
| 七、              | 記憶卡安裝11              |
| 八、              | 錄影及停止錄影13            |
| 九、              | 遙控器功能操作介紹14          |
| $+\cdot$        | VACRON Player 播放程式15 |
| +-、             | 影片播放19               |
| +_`             | 事件行事曆20              |
| $\pm \Xi \cdot$ | 影片備份21               |
| 十四、             | 影片截圖                 |
| 十五、             | 記憶卡配置                |
| 1.              | 記憶卡錄影資料-基本設定29       |
| 2.              | 記憶卡錄影資料-WiFi 設定31    |
| 十六、             | 工具列操作                |
| 1.              | 格式化記憶卡               |
| 2.              | 還原記憶卡                |

|            | IRON                 |  |
|------------|----------------------|--|
| ADVANCES I | N SECURITY SOLUTIONS |  |

| 3.       | 界面語言設定             | .37 |
|----------|--------------------|-----|
| 4.       | 當前版本               | .37 |
| 十七、      | 3 軸加速感測器(G-SENSOR) | .38 |
| 1.       | 查看撞擊感應器分析儀         | .38 |
| 2.       | 透過 G-SENSOR 強制事件錄影 | .38 |
| 十八、      | 路線軌跡地圖 / 方位座標      | .40 |
| 1.       | 路徑軌跡地圖             | .40 |
| 2.       | 方位座標               | .40 |
| 十九、      | WiFi 即時顯影          | .41 |
| 1.       | APP 軟體取得           | .41 |
| 2.       | APP 軟體操作           | .42 |
| <u> </u> | 產品升級               | .44 |
| 附註一      | :產品特色              | .45 |
| 附註二      | :產品規格表             | .46 |

### 一、 安全注意事項

請先試錄影片,然後播放,以確定機器操作正常。請注意,如因本機配 件,包括記憶卡的故障,導致不能拍攝影像或不能讀取影像格式而引起 的任何損失,本公司、其附屬機構及經銷商皆不負賠償責任。操作產品 之前,請先閱讀本使用手冊。請妥善保存本手冊,以備將來做參考用。

# 使用本產品之前,請確定您已閱讀下列的安全注意事項。並請確定您操 作產品的方法是正確的。

- 為了您的行車安全,請勿在行車時觀看影片或操作本產品。若要安裝及設定本產品,請先將汽車停放至安全的地方。
- 請只使用建議的電源,請勿使用外接式(多孔)點菸器,避免因點菸器
   電壓不穩導致產品當機、失去電力而無法錄影
- 點菸頭電源與本產品電源頭,請"務必"密合緊實
- 請不要安裝在可能會對產品使用造成干擾的地方。
- 請不要在高溫和高度潮濕的環境中使用該產品。
- 請不要將此產品長期放置在陽光直射的地方,以免降低產品的壽命。
   無使用產品時,請將產品收納在常溫乾燥的環境下。
- 如果使用過程中機器出現故障,切勿自行拆卸、修復,請聯繫當地 的產品經銷商。
- 如產品冒煙、發出異味或有其他異常,請立刻停止操作產品。
- 請勿讓任何液體或異物進入機器。
- 請避免端子或插頭接觸到金屬物件(如針或鑰匙)或污漬。

### 二、 產品配件

使用之前,請先查看包裝內所提供的下列物品。如您發現物品不齊 全,請聯絡您購買零售商。

※ 記憶卡並不隨機提供,請另外購買。

- 1. 標準配件:
  - (a) 點菸頭轉 5V 變壓器
  - (b) 4 端點 3.5 吋耳機座轉 RCA 影像輸出線材
  - (c) WiFi USB 無線網路卡(已安裝於機器內)
  - (d) 紅外線專用遙控器
  - (e) 固定支架
  - (f) 固定支架背膠貼紙
  - (g) CD-ROM 光碟。
  - (h) 簡易操作說明書
- 2. 選配件:

(a) 8G Class10 以上 MicroSD 卡 (8GB/16GB/32BG/64GB)

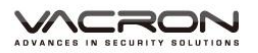

# 三、 產品外觀介紹

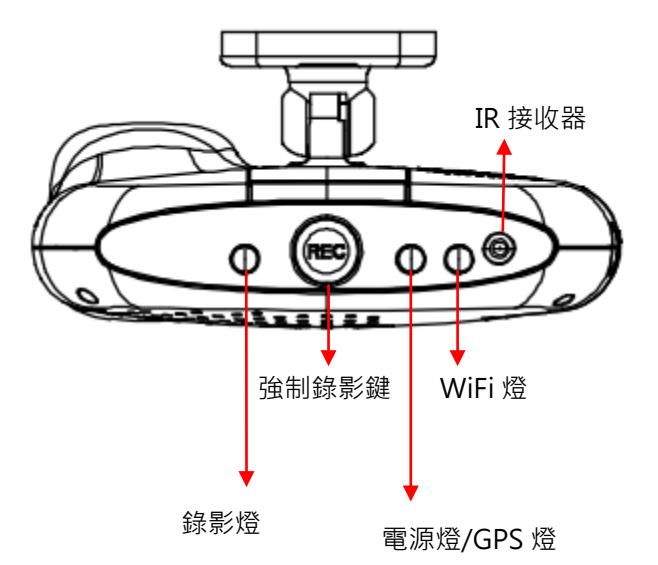

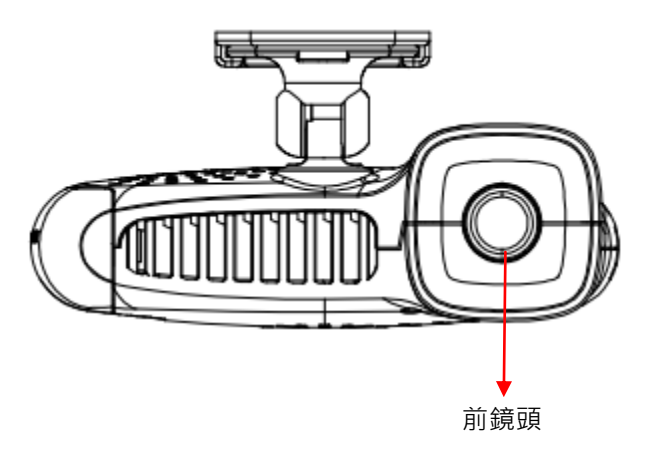

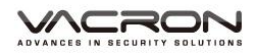

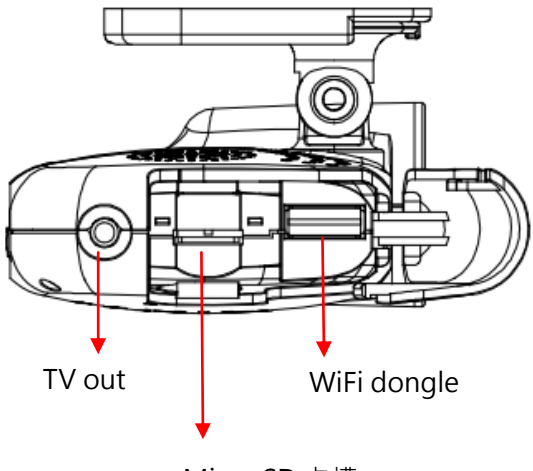

Micro SD 卡槽

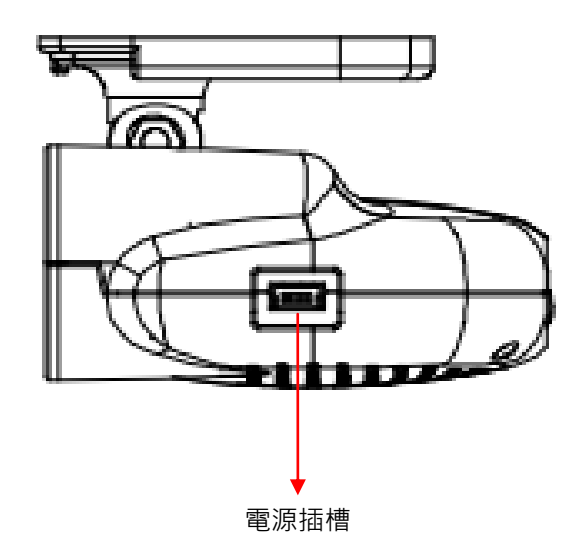

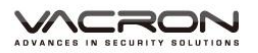

# 四、 產品尺寸圖

單位:mm

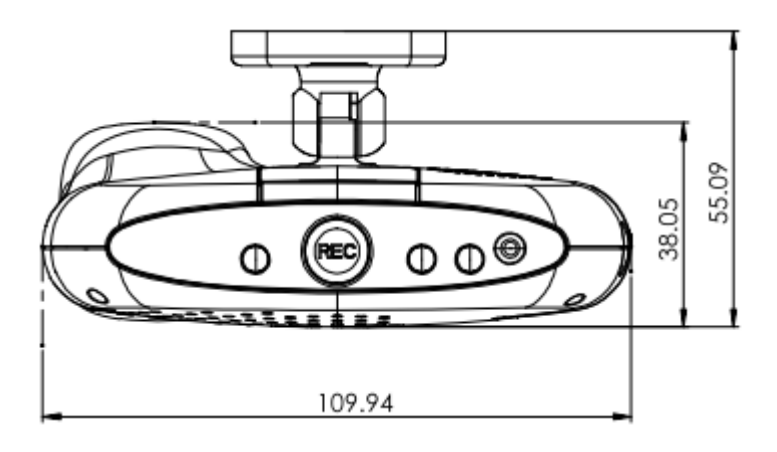

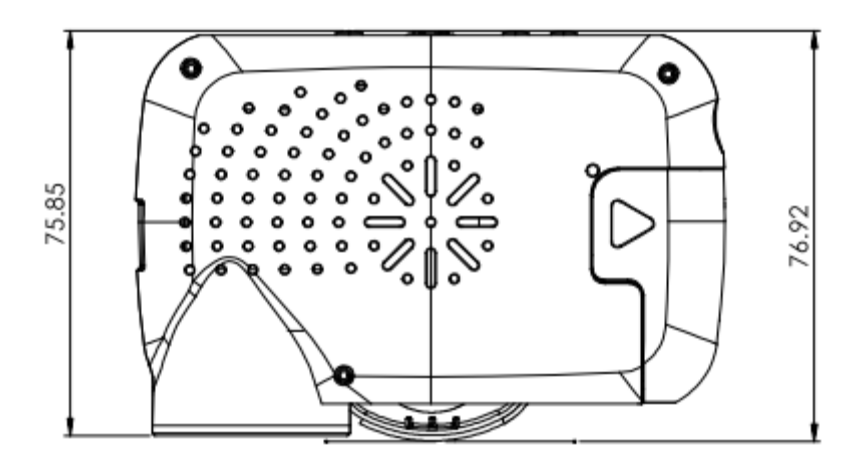

# 五、 行車記錄器初始設定

使用行車記錄器前,請詳細閱讀此章節,並依步驟操作,以確保您 使用行車記錄器的最佳狀態。

### 1. 記憶卡格式化

- (1). 第一次使用記憶卡或是新購買的記憶卡,請先使用 VACRON Player 播放軟體將記憶卡格式化。
- (2). 您可以在随附的光碟片中找到 VACRON Player 播放軟體, 或是到 VACRON 官網下載。
- (3). 建議使用「系統管理員身份」執行 VACRON Player 播放 軟體。

| CarBox2.exe        | 2010/12/31 下午   |
|--------------------|-----------------|
| Config.ini         | 開啟(O)           |
| 📄 offset_min.bir 🦉 | ▶ 以系統管理員身分執行(A) |
| 🚳 swscale-0.dll    | 疑難排解相容性(Y)      |

(4). 開啟播放軟體後,點選「工具列」 . 進行記憶卡格式化。詳細操作步驟,請參考<格式化記憶卡>章節說明。

| 🧮 請選擇一張SD卡或磁碟機                         | ×                            |
|----------------------------------------|------------------------------|
| <ul> <li>●記憶卡</li> <li>●記憶卡</li> </ul> |                              |
|                                        |                              |
| 《格式化並清空SD卡記錄                           | 格式化                          |
| □                                      | 還原                           |
| 界面語言設定                                 | 當前版本<br>2016-05-24 V2 2 6 85 |
| ※握 + × ▼                               | 2010-03-27 42.2.0.03         |
| 記憶卡格                                   | <b>S式化操作</b> 畫面              |

### 2. 記憶卡錄影資料初始值設定

(1). 開啟 VACRON Player · 點選「配置」 20 · 進行記憶卡錄 影資料初始值設定。詳細設定內容 · 請參考<記憶卡配置 >章節說明。

| 🛗 配置 - [H:\] |                                                                       |                                                                                                    |                                                                                                    | × |
|--------------|-----------------------------------------------------------------------|----------------------------------------------------------------------------------------------------|----------------------------------------------------------------------------------------------------|---|
| ₩.\          | 基本設定WiFi設定                                                            |                                                                                                    |                                                                                                    |   |
|              | 影像品質<br>車機訊息<br>の/10<br>の/39<br>Please enter charactors in one string | 答碼<br>用戶1<br>用戶名<br>密碼<br>用戶2<br>用戶名<br>密碼 用戶2<br>日戶名<br>空碼 ○時間設定<br>2016-06-03 17:26:35 ▼ 夜製軟體到記憶卡 複製 | 速度單位         ⑨ Km/h       ◎ Mie/h       ◎ Knot         G-sensor璽敏度       0.25       2.00         ○ 開       0.25       2.00         ○ 職里 X |   |
|              |                                                                       | 儲存 取消                                                                                                  |                                                                                                    |   |

記憶卡配置設定畫面

3. 記憶卡安裝

插入記憶卡前請注意記憶卡插入方向,請參考<記憶卡安裝> 章節說明。

### 4. 行車記錄器安裝配置

請參考<汽車安裝步驟示意圖>章節說明。

5. 開始錄影

行車記錄器連接電源並發動汽車後,會自動開機並開始錄影。 請參考<錄影及停止錄影>章節說明。

# 六、 汽車安裝步驟示意圖

1. 將「固定支架背膠貼紙」與主機至卡榫連結。

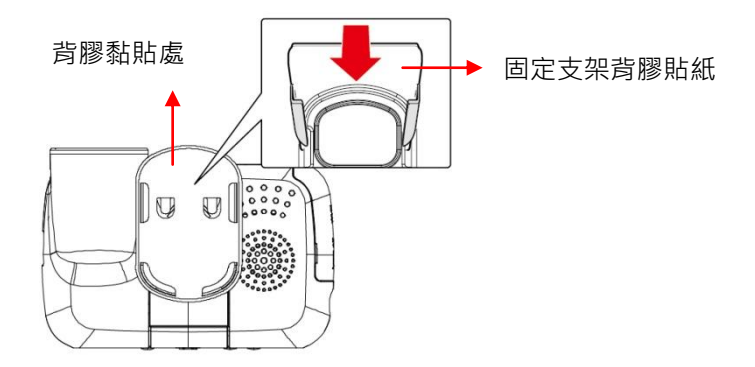

2. 安裝主機於車內前擋風玻璃最適位置,約於後視鏡靠副駕駛座處。

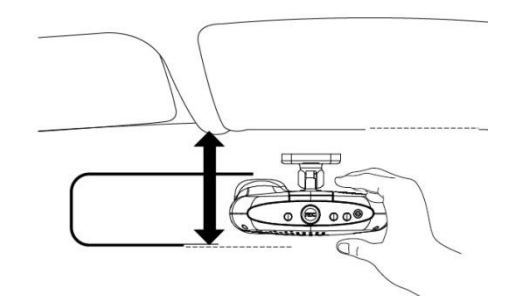

3. 調整主機的錄影視野角度於最佳位置。

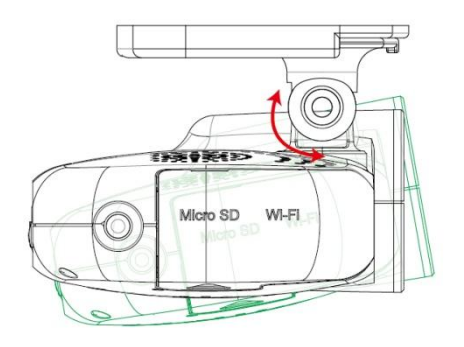

4. 將電源插入 DC5V 連接孔。

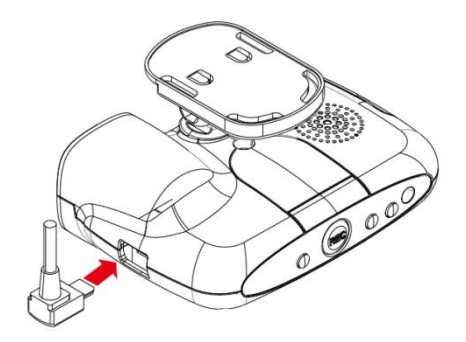

5. 將變壓器插入點菸器位置。

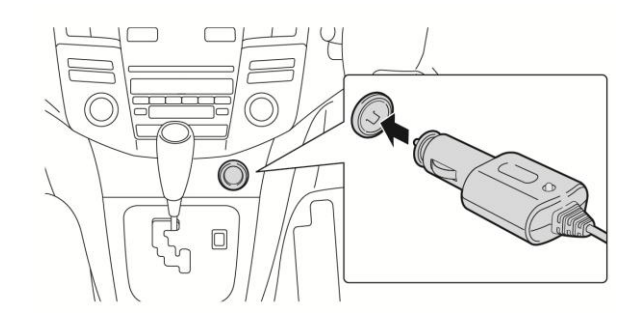

6. 行車記錄器安裝線路示意圖

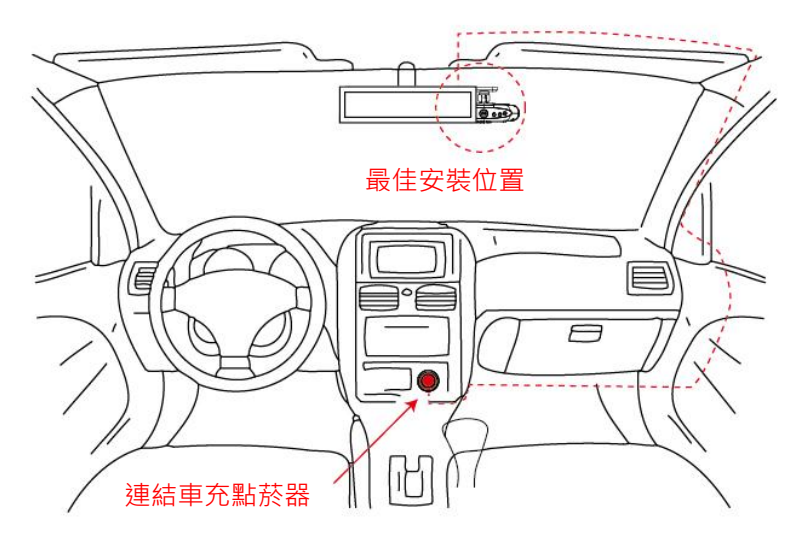

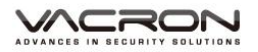

# 

- (a) 安裝前請確認您的擋風玻璃是乾淨和乾燥的。並請安裝在平坦的玻璃上,而不是有弧度的地方。
- (b) 使用車用固定架時,請慎選位置。切勿將機身放在會阻礙開車視線的位置。
- (c) 機器安裝時,需安裝在雨刷可以清洗到的區域。
- (d) 初次使用記憶卡攝錄時,請先於 VACRON Player 設定資料於記憶卡。
- (e) 初次使用記憶卡攝錄時,請先設定調整時間,影像檔案才可以顯示正常時間。

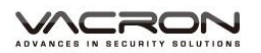

# 七、 記憶卡安裝

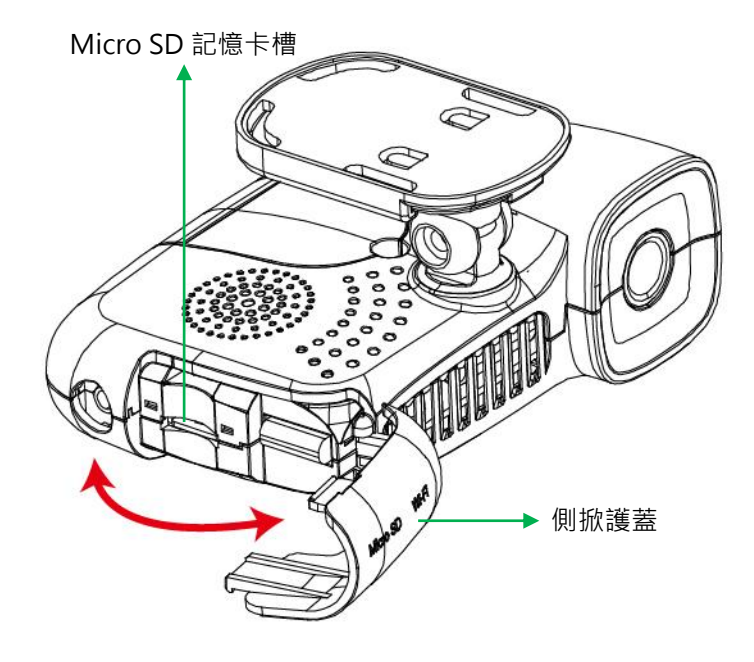

- 1. 將記憶卡側掀護蓋打開,即可安裝或取下記憶卡。
- 未使用記憶卡時,請將防塵護蓋關上,可隔絕異物灰塵或是 其他可能造成記憶卡異常之產生。
- 攝錄前請先將記憶卡·使用所附的播放軟體設定主機攝錄的 相關方式·設定完成後·即可將記憶卡回插於主機端·即可 進行攝錄。
- 4. 格式化記憶卡 / 還原記憶卡,請參考其它章節說明。

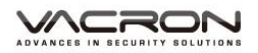

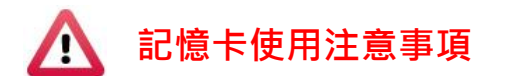

- (1). 記憶卡建議使用 Class 10 以上 SDHC Card (需使用 8G 以上)
- (2). 記憶卡若未先使用專用播放軟體進行格式化,則機器會將整張記 憶卡內資料強制清除後,再以機器預設值開始錄影。
- (3). 請勿使用 MicroSD 卡轉 SD 卡進行錄影,以免因震動導致轉接卡 接觸不良而產生錄影異常。
- (4). 記憶卡有讀寫次數與壽命問題,建議定期檢查與使用電腦播放影像,確保記憶卡仍可正常讀寫。
- (5). 記憶卡可能因為廠商製程改變或調整,而出現相容性問題,本設備無法保證可以相容所有市售記憶卡。若有記憶卡相容性問題建議更換型號或廠牌。
- (6). 記憶卡若未先使用專用播放軟體進行格式化,則機器會將整張記 憶卡內資料強制清除後,再以機器預設值開始錄影。特定機型未 格式化可能不允許錄影。
- (7). 記憶卡無論 8G、16G、32G 或 64G,經過本機或播放器格式化後,於電腦所看到的儲存空間只有 80MB,其餘為暗檔格式,必須透過播放器才能看到檔案。
- (8). 於撞擊及與高振動時,有可能會導致記憶卡磁區物理性損毀,導 致播放斷斷續續或無法撥放問題,建議定期檢查與備份重要料。
- (9). 當發生事故時,請將記憶卡取出並設定為防寫狀態,避免資料被 修改或被覆寫。

## 八、 錄影及停止錄影

### 1. 開機/錄影:

電源啟動,並等待約 30 秒後,即開機完成。紅燈呈現一閃一 滅表示錄影中。

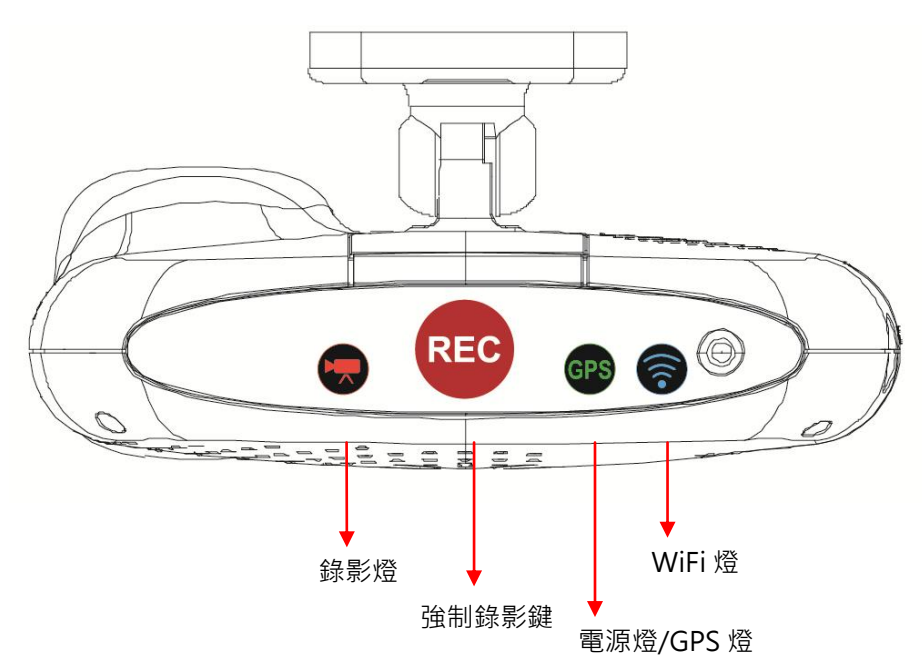

燈號示意:

- 錄影燈(紅燈):紅燈閃爍平穩·表示錄影中;紅燈閃爍快速·則
   表示強制錄影
- 電源燈/GPS(綠燈):綠燈閃爍表示GPS尚未定位,綠燈恆亮表示 GPS 3D已定位。
- WiFi (藍燈): 藍燈恆亮表示WiFi已連線手機。
- 2. 關機/停止錄影

行車記錄器內建金電容, 關機時間約延遲 3 秒, 將緩衝區資 料回寫到 SD 卡, 等待燈號熄滅即為停止錄影, 此時可取下 記憶卡讀取所攝錄之檔案。

# 九、 遙控器功能操作介紹

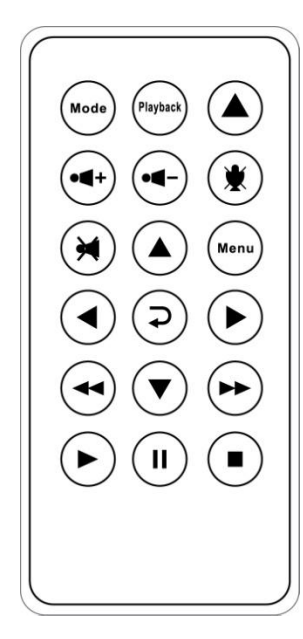

| 按鍵圖示     |       | 功能說明                     |  |
|----------|-------|--------------------------|--|
|          | 強制錄影鍵 | 可手動進行影片鎖檔保<br>存,不被後續影像覆蓋 |  |
| Menu     | 目錄鍵   | 顯示本機韌體版號                 |  |
| *        | 靜音鍵   | 檔案錄音功能選擇鍵                |  |
| Piayback | 回放鍵   | 透過 TV out 可進行本機<br>清單回放  |  |

| 遙控器異常檢查 | $\checkmark$ | 檢查電池的正負極性      |
|---------|--------------|----------------|
|         | $\checkmark$ | 檢查電池電量是否用完     |
|         | $\checkmark$ | 檢查遙控感測器是否被遮住   |
|         | $\checkmark$ | 檢查附近是否有螢光燈正在使用 |
|         |              |                |

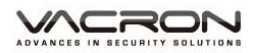

# 十、 VACRON Player 播放程式

1.檔案播放

執行產品光碟資料夾內的播放軟體 🧱,播放畫面如下圖所示。

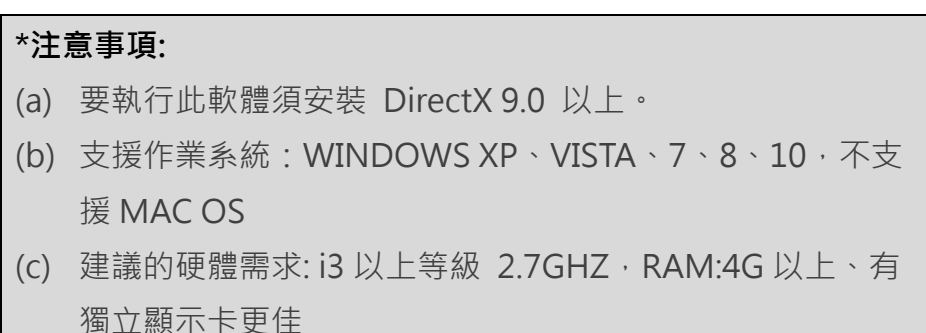

### 2. Vacron Player 介面圖

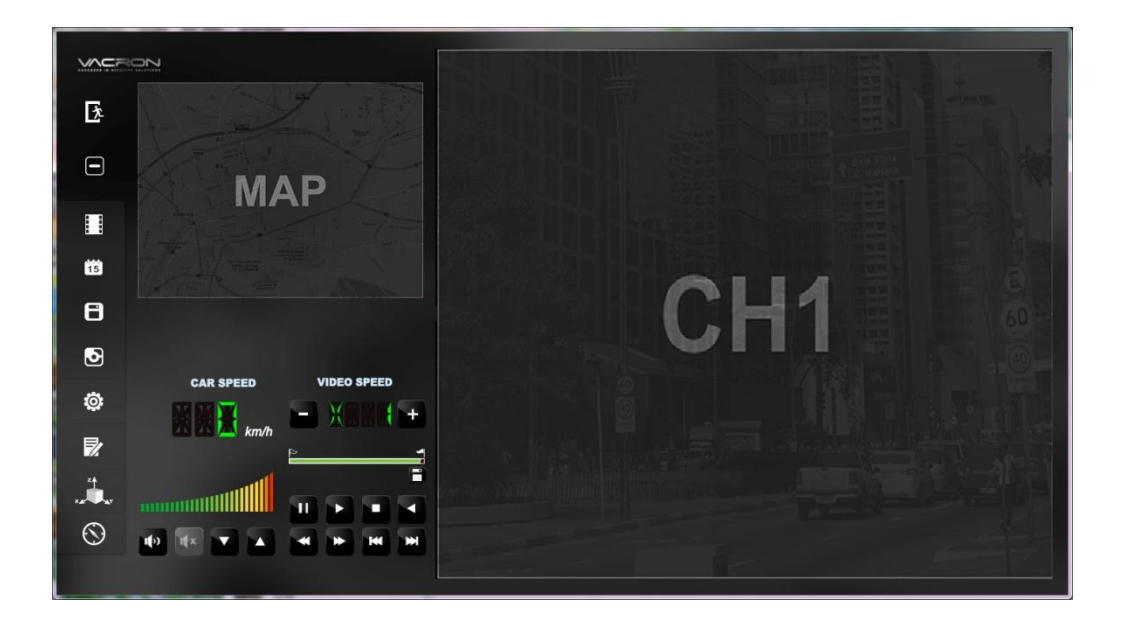

### a. 軟體操作控制鍵:

| 汝            | 關閉程式              |
|--------------|-------------------|
|              | 縮閉視窗              |
|              | 開啟影片              |
| 400<br>15    | 事件行事曆             |
| Ξ            | 磁碟備份              |
| 3            | 描圖工具              |
| Ö            | 配置·設定機器相關設定.      |
| $\mathbf{z}$ | 工具列·可做記憶卡格式化、語言設定 |
| × A          | 3軸加速感測器           |
| $\odot$      | 路線軌跡地圖·經緯度顯示      |

詳細功能操作介紹,請參考其它章節說明。

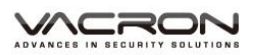

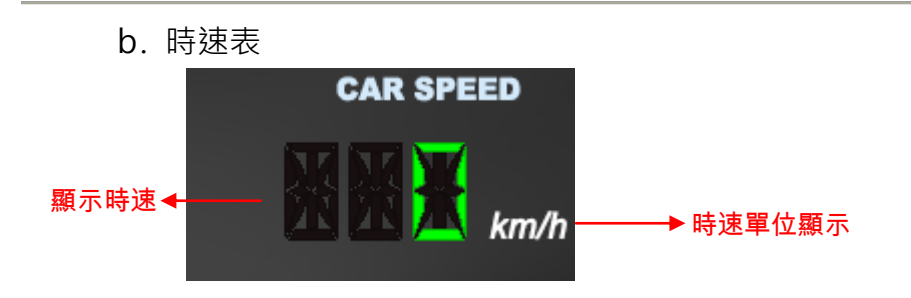

C. 音量

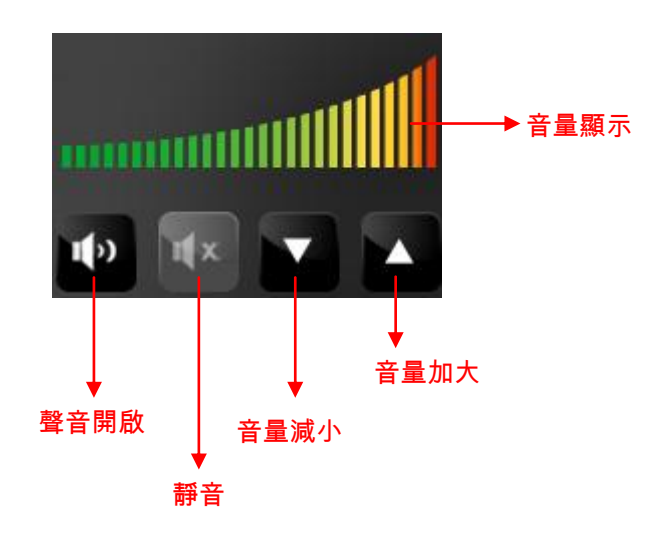

### d. 檔案播放控制

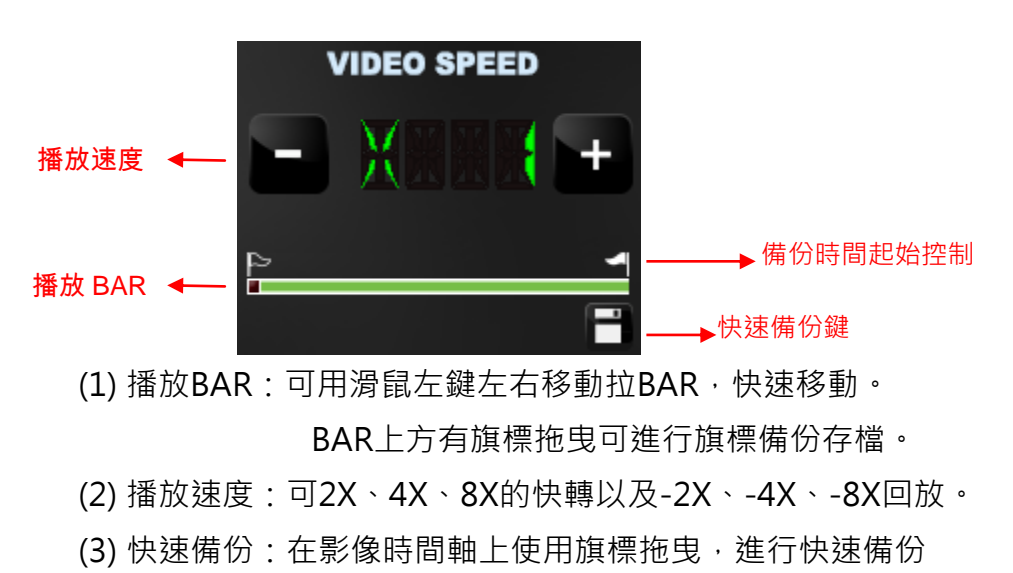

- 存檔。
- e. 檔案播放控制鍵:

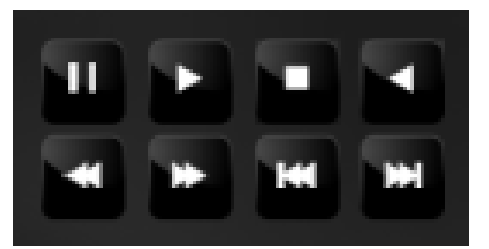

| Ξ            | 暫停鍵 | ¥ | 上一張鍵  |
|--------------|-----|---|-------|
| $\mathbf{+}$ | 播放鍵 | * | 下一張鍵  |
| -            | 停止鍵 | × | 上一檔案鍵 |
| <b>X</b>     | 倒播鍵 | ¥ | 下一檔案鍵 |

# 十一、 影片播放

使用Vacron Player播放程式,播放影片

點擇『打開文件』 **[]**,選擇記憶卡或儲存於硬碟中的檔案播放。 影片回放操作:

1. 選擇來源影片的路徑,可由記憶卡讀取或是讀取備份檔案

2. 選擇要回放的影片,點選後連擊2下,即可進入影片播放。

| 🧮 迴放影片 |                            |                       |                     | <b>X</b>  |
|--------|----------------------------|-----------------------|---------------------|-----------|
|        | ◎ 記憶卡                      |                       |                     |           |
|        | @ 借公                       |                       |                     |           |
|        | C:\Users\vafen\Deskton\2   | 016-05-12 10-49-19 31 | 537136 sd           |           |
|        | er losers (Jaren beskap le |                       |                     | <u>19</u> |
|        |                            |                       |                     |           |
| 2      |                            |                       |                     | /+ + F    |
|        | 錄影時間                       | 事件類型                  | 結束時間                | 總時長       |
| 1      | 2016-05-12 18:49:19        | 錄影開始                  | 2016-05-12 18:49:32 | 00:00:13  |
| 2      | 2016-05-12 18:49:49        | 錄影開始                  | 2016-05-12 18:50:05 | 00:00:16  |
| 3      | 2016-05-12 18:50:32        | 錄影開始                  | 2016-05-12 18:50:45 | 00:00:13  |
| 4      | 2016-05-12 18:51:10        | 錄影開始                  | 2016-05-12 18:51:11 | 00:00:01  |
| 5      | 2016-05-12 18:51:15        | 錄影開始                  | 2016-05-12 18:51:32 | 00:00:17  |
| 6      | 2016-05-12 18:52:14        | G Sensor強制錄影          | 2016-05-12 18:52:19 | 00:00:05  |
| 7      | 2016-05-12 18:52:46        | 錄影開始                  | 2016-05-12 18:52:56 | 00:00:10  |
| 8      | 2016-05-12 19:02:50        | G Sensor強制錄影          | 2016-05-12 19:03:17 | 00:00:27  |
| 9      | 2016-05-12 19:07:57        | 錄影開始                  | 2016-05-12 19:08:08 | 00:00:11  |
| 10     | 2017-05-12 19:08:12        | 錄影開始                  | 2017-05-12 19:08:15 | 00:00:03  |
|        |                            |                       |                     |           |
|        |                            |                       |                     |           |
|        |                            |                       |                     |           |
|        |                            |                       |                     |           |
|        |                            |                       |                     |           |
|        |                            |                       |                     |           |
|        |                            |                       |                     |           |
|        |                            |                       |                     |           |
|        |                            |                       |                     |           |
|        |                            |                       |                     |           |
| •      |                            |                       |                     | •         |
|        |                            |                       |                     |           |

影片回放介面

# 十二、 事件行事曆

使用 Vacron Player 播放程式·點選「事件行事曆」 5. 可依日期事件瀏覽影片檔·操作順序為日期->時->分選取。

■綠色點為有錄影的資料,滑鼠點選後為■藍色點。在有錄影資料下,滑鼠連續點兩下即可播放影片。

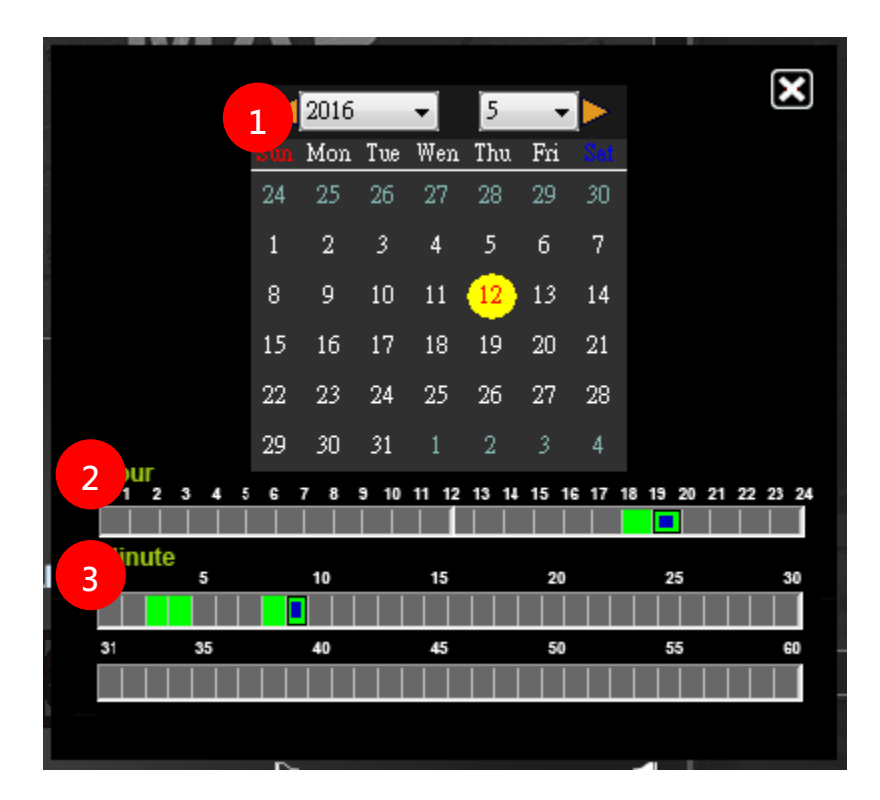

事件行事曆

# 十三、影片備份

使用Vacron Player播放程式,備份影片。備份的方式有兩種:1、使用播放界面的「快速備份」操作;2、使用軟體操作控制鍵的「磁碟備份」進行影片備份。

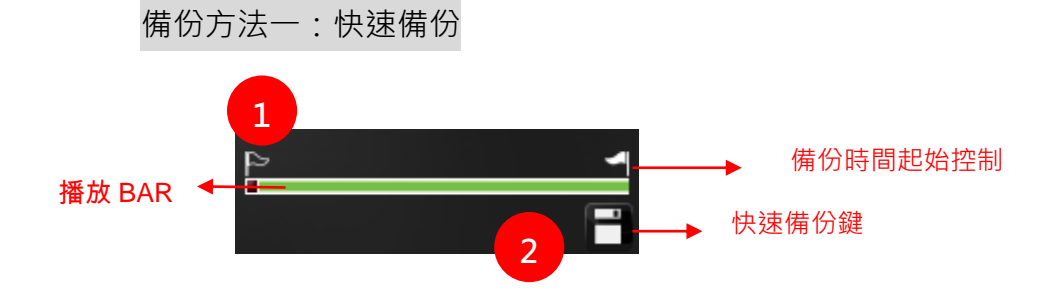

- (1). 在影片回放時 · 使用「備份時間起始控制旗標▶▶▶■■■■■■■■■■■■■■■■■■■■■■■■■■■■■■■■■■■■■■■■■■■■■■■■■■■■■■■■■■■■■■■■■■■■■■■■■■■■■■■■■■■■■■■■■■■■■■■■■■■■■■■■■■■■■■■■■■■■■■■■■■■■■■■■■■■■■■■■■■■■■■■■■■■■■■■■■■■■■■■■■■■■■■■■■■■■■■■■■■■■■■■■■■■■■■■■■■■■■
- (2). 起始時間標示後 · 按下「快速備份鍵 █」· 即 進行快速影片備份 ∘

|            | ◎ 記憶卡                                   |                     |                                 |                 | 設定                                                                                                    |                            |
|------------|-----------------------------------------|---------------------|---------------------------------|-----------------|----------------------------------------------------------------------------------------------------|----------------------------|
|            | ◎ 備份                                    |                     |                                 |                 | 拍照存檔位置<br>D:\產品資訊\操作                                                                                            | F手冊\車用\車用DVR\VVH-MDE31A\20 |
| (          | C:\Users\yafen\Desktop\                 | 2016-05-12_10-49-19 | 9_31537136.sd                   | 瀏覽              |                                                                                                    |                            |
|            |                                         |                     |                                 |                 |                                                                                                    | 拍照存檔位置                     |
| ID         | 錄影時間                                    | 事件類型                | 結束時間                            | 總時長             | 開始備份                                                                                                    |                            |
| <b>V</b> 1 | 2016-05-12 18:49:19                     | 錄影開始                | 2016-05-12 18:49:               | 32 00:00:13     | 備份格式                                                                                                    | 原始格式備份(*.sd)               |
| 2          | 2016-05-12 18:49:49                     | CarBox2 Player      |                                 |                 | Barrison C.                                                                                                    | 16-05-12 18:49:19          |
| <b>a</b> 4 | 2016-05-12 18:50:32                     |                     |                                 |                 |                                                                                                    |                            |
| 5          | 2016-05-12 18:51:15                     |                     |                                 |                 |                                                                                                    | 16-05-12 18:49:32          |
| 6          | 2016-05-12 18:52:14                     | 開始備份 "C:\U          | Jsers\yaten\Desktop\;<br>□ == 1 | 2016-05-12_10-4 | 19-19_3153/136.sd"                                                                                              | to 2                       |
| 7          | 2016-05-12 18:52:46                     | C. (blackbox        | 76/001                          |                 |                                                                                                    | 57                         |
| 8          | 2016-05-12 19:02:50                     |                     |                                 |                 |                                                                                                    |                            |
| 10         | 2018-05-12 19:07:57 2017-05-12 19:08:12 |                     |                                 |                 |                                                                                                    |                            |
|            | 2017 00 12 15/00/12                     |                     |                                 |                 | 1                                                                                                    | 1.E                        |
|            |                                         |                     |                                 |                 | C:\HackBox                                                                                                    | (#44)94:                   |
|            |                                         |                     |                                 |                 |                                                                                                    | 19102181                   |
|            |                                         |                     |                                 |                 |                                                                                                    |                            |
|            |                                         |                     |                                 |                 |                                                                                                    |                            |
|            |                                         |                     |                                 |                 | 依錄影時間命名                                                                                                    | 3 構案 ▼ 開始債                 |
|            |                                         |                     |                                 |                 | The second second second second second second second second second second second second second second second se | 1772/04174                 |
|            |                                         |                     |                                 |                 |                                                                                                    |                            |
|            |                                         |                     |                                 |                 |                                                                                                    |                            |

快速影片備份介面

備註:

- (1). 影片檔案格式會以原始格式備份(\*.sd)
- (2). 檔案路徑儲存於c:\BlackBox\資料匣下

| ● ● マ ● 東照 ● | 本機磁碟 (C:) | ▶ BlackBox                |                | • 😽 搜尋 Bla | аскВох    | 100 | 4 |
|--------------|-----------|---------------------------|----------------|------------|-----------|-----|---|
| 組合管理 ▼ 加入至約  | 某體櫃 ▼ 🕴   | 共用對象 ▼ 燒錄 新增資料夾           |                |            |           | •   |   |
| 숨 我的最愛       | <b>^</b>  | 名稱                        | 修改日期           | 類型         | 大小        |     |   |
| 🚺 下載         | <b>.</b>  | 2016-05-12_18-49-19_13.sd | 2016/6/3 下午 03 | SD 檔案      | 48,128 KB |     |   |
| 📃 桌面         |           | 2016-05-12_18-52-46_10.sd | 2016/6/3 下午 02 | SD 檔案      | 46,080 KB |     |   |
| 3 最近的位置      |           | 2017-05-12_19-08-12_3.sd  | 2016/6/3 下午 03 | SD 檔案      | 36,864 KB |     |   |
| ⇒ 煤體槽        | -         |                           |                |            |           |     |   |

| <b></b>               |
|-----------------------|
| 點選『磁碟備份』 🗊 . 即會出現下圖視窗 |

| 開始備份 | <ul> <li>● 記憶干</li> <li>● 備份</li> </ul> |      | · ·  | <b>瀏覽</b> | 設定<br>拍照存椔位置<br>D:\產品資訊\操作手冊\車                                                      | ■ ■ ■ ■ ■ ■ ■ ■ ■ ■ ■ ■ ■ ■ ■ ■ ■ ■ ■                                                                                                    |
|------|-----------------------------------------|------|------|-----------|-------------------------------------------------------------------------------------|----------------------------------------------------------------------------------------------------|
| ID   | 錄影時間                                    | 事件類型 | 結束時間 | 總時長       | 間始備份<br>備份構成時間<br>備份開始時間<br>備份結束時間<br>Channel<br>Backup Video<br>備份聲音<br>C:设lackBox | 原始格式備份(*.sd)       ▼         1970-01-01 08:00:00       ★         1970-01-01 08:00:00       ★         1 2       ✓         ✓       ✓         (備份路徑)       ■         ▼       ■         ■       ■         ■       ■         ■       ■         ■       ■         ■       ■         ■       ■         ■       ■         ■       ■         ■       ■         ■       ■         ■       ■         ■       ■         ■       ■         ■       ■         ■       ■         ■       ■         ■       ■         ■       ■         ■       ■         ■       ■         ■       ■         ■       ■         ■       ■         ■       ■         ■       ■ |

影片備份介面

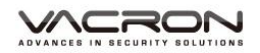

| 🧮 開始備    | 傠        |                              |                        |                     |          | -                   |                             |
|----------|----------|------------------------------|------------------------|---------------------|----------|---------------------|-----------------------------|
|          | (        | 🗇 記憶卡                        |                        |                     |          | 設定                  |                             |
|          | 1        |                              |                        | <b>.</b>            |          | 拍照存檔位署              |                             |
|          | ±        | ◙ 備份 ──                      |                        |                     |          | D:\產品資訊\操作手冊\車      | 用\車用DVR\VVH-MDE31A\20160330 |
|          | 0        | C: \Users \yafen \Desktop \2 | 2016-05-12_10-49-19_3  | 31537136.sd         | 創覽       |                     |                             |
|          |          |                              |                        |                     |          |                     | 拍照存檔位置                      |
| 2        |          |                              |                        |                     | 2        |                     |                             |
| <b>1</b> | ID       | 錄影時間                         | 事件類型                   | 結束時間                | 總時長      | 開始備份                |                             |
|          | 1        | 2016-05-12 18:49:19          | 錄影開始                   | 2016-05-12 18:49:32 | 00:00:13 | 備份格式                | 原始格式備份(*.sd) ▼              |
|          | 2        | 2016-05-12 18:49:49          | 錄影開始                   | 2016-05-12 18:50:05 | 00:00:16 |                     |                             |
|          | 3        | 2016-05-12 18:50:32          | 錄影開始                   | 2016-05-12 18:50:45 | 00:00    | 備份開始時間              | 2016-05-12 18:52:14         |
|          | <b>4</b> | 2016-05-12 18:51:10          | 錄影開始                   | 2016-05-12 18:51:11 | 00:00 4  | 備份結束時間              | 2016-05-12 18:52:19         |
|          | 5        | 2016-05-12 18:51:15          | 錄影開始                   | 2016-05-12 18:51:32 | 00:00:   | THE PARTICULAR STOL | 2010 03 12 10.02.15         |
|          | . €      | 2016-05-12 18:52:14          | G Sensor強制錄影           | 2016-05-12 18:52:19 | 00:00:05 | Channel             | 1 2                         |
|          | 7        | 2016-05-12 18:52:46          | 錄影開始                   | 2016-05-12 18:52:56 | 00:00:10 | Backup Video        |                             |
|          | 8        | 2016-05-12 19:02:50          | G Sensor預制錄影           | 2016-05-12 19:03:17 | 00:00    | backup video        | · ·                         |
|          | 9        | 2016-05-12 19:07:57          | 録京/ 第15日<br>4月 月21日日44 | 2016-05-12 19:08:08 | 00:00    | 備份聲音                | V V                         |
|          | 10       | 2017-05-12 19:08:12          | 绿彩翔娟                   | 2017-05-12 19:08:15 | 00:00:0  |                     |                             |
|          |          |                              |                        |                     |          |                     |                             |
|          |          |                              |                        |                     | 6        | C:\BlackBox         | 備份路徑                        |
|          |          |                              |                        |                     |          |                     |                             |
|          |          |                              |                        |                     |          |                     |                             |
|          |          |                              |                        |                     |          |                     |                             |
|          |          |                              |                        |                     | 7        | 依錄影時間命名檔案           | ▼                           |
|          |          |                              |                        |                     |          |                     |                             |
|          |          |                              |                        |                     |          |                     |                             |
|          |          |                              |                        |                     |          |                     |                             |
|          | •        |                              | III                    |                     | •        |                     |                             |

(1). 選取備份資料來源

| ⊙ 記憶卡 |   |  |
|-------|---|--|
| G()   | ~ |  |
|       |   |  |

(2). 選取欲備份的錄影資料

| ID | 錄影時間                | 事件類型          | 結束時間                | 總時長      |
|----|---------------------|---------------|---------------------|----------|
| 1  | 2011-11-18 13:19:19 | 手動強制錄影        | 2011-11-18 13:20:46 | 00:01:27 |
| 2  | 2011-10-10 13:22:27 | G Sensor 強制錄影 | 2011-10-10 13:22:54 | 00:00:27 |
| 3  | 2011-11-18 14:07:32 | G Sensor 強制錄影 | 2011-11-18 14:08:20 | 00:00:48 |
| 4  | 2011-11-18 14:37:19 | G Sensor 強制錄影 | 2011-11-18 14:38:23 | 00:01:04 |

(3). 選取備份資料存取格式:原始格式備份(\*.sd) 或AVI 格式備份(\*.avi)

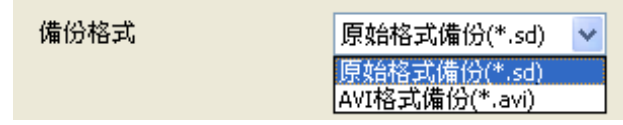

### \*注意事項:

以記憶卡原始格式備份,該種格式將包含GPS經緯 度、時速、G-SENSOR等記錄資料,若以\*.avi的格 式備份則有日期、錄影與聲音的資料,因此較建議 以記憶卡原始格式備份。

(4). 選取開始及結束的備份時間。

| 備份開始時間 | 2016-05-12 18:52:14 | • |
|--------|---------------------|---|
| 備份結束時間 | 2016-05-12 18:52:19 | * |

(5). 選擇只備份影像或聲音,或影像聲音一起備份。

|              | Channel | 1        | 2 |
|--------------|---------|----------|---|
| Backup Video |         | <b>V</b> |   |
| 備份聲音         |         |          |   |

(6). 選擇欲儲存的位置,預設路徑為C:\BlackBox資料夾目錄。

| 備份路徑 |
|------|
|      |

(7). 備份檔名設定的方式:可選擇依錄影時間命名或依備 份時間命名。

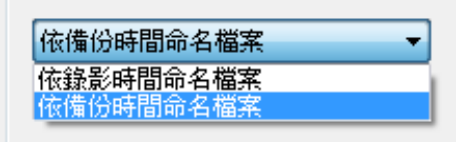

(8). 上述說明設定完成後,即可按下「開始備份」鍵進行 備份。

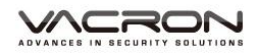

|                                                                                                    | 〕記憶卡<br>● 儋份<br>C:\Users\yafen\Desktop\                                                                                                    | \2016-05-12_10- <del>49</del> -19 | •31537136.sd                   | )) <u>)</u>     | 設定<br>拍照存檔位置<br>D:\產品資訊\操作 | 手冊\車用\車用DVR\/VH-MDE31A\20                                             | 1603 |
|----------------------------------------------------------------------------------------------------|----------------------------------------------------------------------------------------------------|-----------------------------------|--------------------------------|-----------------|----------------------------|-----------------------------------------------------------------------|------|
| ID                                                                                                    | 錄影時間<br>2016-05-12 18:49:19                                                                                                    | 事件類型<br>錄影開始                      | 結束時間<br>2016-05-12 18:49:32    | 總時長<br>00:00:13 | 開始債份<br>債份格式               | 原始格式備份(*.sd)                                                          |      |
| <ul> <li>3</li> <li>4</li> <li>✓ 5</li> <li>6</li> <li>7</li> <li>8</li> <li>9</li> <li>10</li> </ul> | 2016-05-12 18:50:32<br>2016-05-12 18:51:10<br>2016-05-12 18:51:15<br>2016-05-12 18:52:14<br>2016-05-12 18:52:46<br>2016-05-12 18:52:46<br>2016-05-12 19:02:50<br>2016-05-12 19:07:57<br>2017-05-12 19:08:12 | R始備份 "C:\(<br>"C:\BlackBox"       | Jsers\yafen\Desktop\201<br>完成! | .6-05-12_10-4   | 49-19_31537136.sd"<br>福    | to 2<br>2<br>2<br>2<br>2<br>2<br>2<br>2<br>2<br>2<br>2<br>2<br>2<br>2 |      |
|                                                                                                    |                                                                                                    |                                   |                                |                 | C: plackbox<br>依錄影時間命名     | 備份路<br>檔案                                                             | 徑    |

影片備份完成

(9). 影片備份完成後,可在備份的資料匣內查看。

|                 | (C:)  BlackBox                 | ▼ 4→ 授尋 BlackBox |       | م                                      |
|-----------------|--------------------------------|------------------|-------|----------------------------------------|
|                 |                                | 1 1              |       |                                        |
| 組合管理 ▼ 加入至媒體櫃 ▼ | 共用對象 ▼ 燒錄 新増資料夾                |                  |       | ······································ |
| ☆ 我的最愛          | ▲ 名稱 ▲                         | 修改日期             | 類型    | 大小                                     |
| 🔒 下載            |                                | 2016/6/3 下午 03   | SD 檔案 | 48,128 KB                              |
| 📃 桌面            | 2016-05-12_18-51-15_17.sd      | 2016/6/3 下午 03   | SD 檔案 | 53,248 KB                              |
| 🔚 最近的位置         | 2016-05-12_18-52-46_10.sd      | 2016/6/3 下午 02   | SD 檔案 | 46,080 KB                              |
|                 | 🔳 2016-06-03_15-39-35-Cam1.avi | 2016/6/3 下午 03   | 視訊短片  | 8,906 KB                               |
| ── □ 煤體櫃        | 🔳 2016-06-03_15-39-43-Cam1.avi | 2016/6/3 下午 03   | 視訊短片  | 8,906 KB                               |
| □ 文件            | 🔳 2016-06-03_15-52-02-Cam1.avi | 2016/6/3 下午 03   | 視訊短片  | 8,700 KB                               |
| 〕 音樂            | 2017-05-12_19-08-12_3.sd       | 2016/6/3 下午 03   | SD 檔案 | 36,864 KB                              |

依備份格式可分為:

### (a)記憶卡原始格式

| 2011-11-19-12-35-00.sd<br>SD 檔案<br>33,792 KB | 副檔名為*.sd檔案 |
|----------------------------------------------|------------|
|----------------------------------------------|------------|

# (b)AVI File Backup(\*.avi)

| 2011-11-19-12-26-52-CHN01.svi |
|-------------------------------|
|-------------------------------|

# 十四、 影片截圖

影片擷圖操作

播放影片資料時·點選「拍照」**⊡**·即可將正播放的顯示畫面以截圖的 方式存檔。

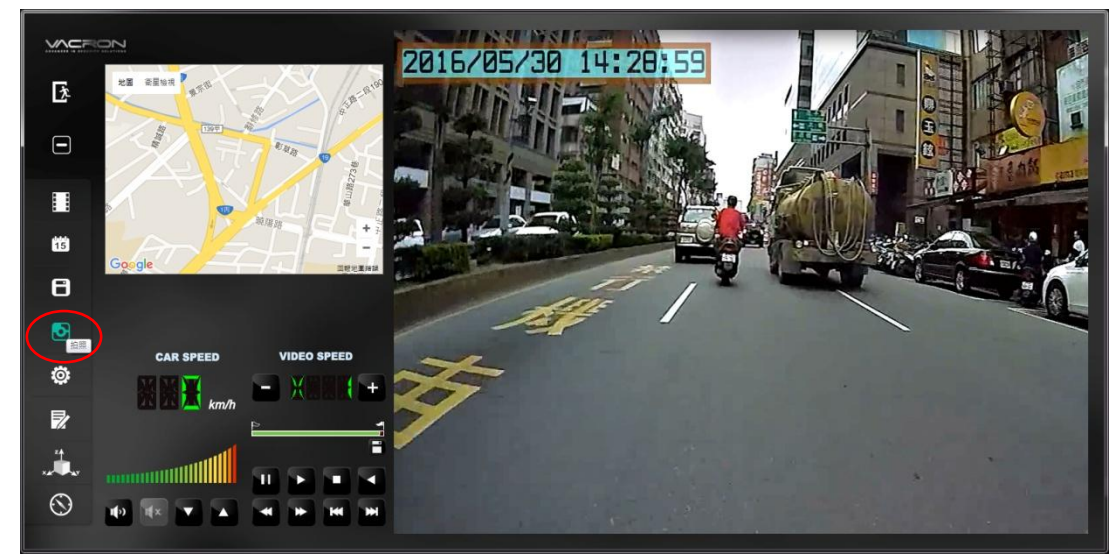

撤取之畫面,則存放於同播放程式下的/Snapshot 資料夾。檔案格式為

\*.bmp 檔。

|         | CarPlayer-E36-E | 07B | -E31A-VACRO | DN 🕨 Snapshot   |           |         | ▼ <sup>4</sup> ? | 搜尋 Snapshot |         |              | Q        |
|---------|-----------------|-----|-------------|-----------------|-----------|---------|------------------|-------------|---------|--------------|----------|
| 組合管理 ▼  | 加入至媒體櫃 🔻        |     | 共用對象 ▼      | 投影片放映           | 燒錄        | 新増資料    | 夾                |             |         | = <b>-</b> [ | 1 0      |
| 🗙 我的最愛  |                 | Â   | 名稱          | ^               |           |         | 日期               |             | 類型      | 7            | 大小       |
| 📔 下載    |                 | Ε   | ⊮ img-20    | 016-06-03_15-33 | 3-43_429_ | Ch1.bmp | 2016/6/          | 3 下午 03:33  | BIMP 檔案 |              | 8,101 KB |
| 直桌 📰    |                 |     | 🕫 img-20    | 016-06-03_15-33 | 3-43_429_ | Ch2.bmp | 2016/6/          | /3 下午 03:33 | BMP 檔案  |              | 3,601 KB |
| 📃 最近的位置 | <u> </u>        |     | 💀 img-20    | 016-06-03_16-12 | 2-11_824_ | Ch1.bmp | 2016/6/          | 3 下午 04:12  | BIMP 檔案 |              | 8,101 KB |
|         |                 |     | ⊧s img-20   | 016-06-03_16-12 | 2-11_824_ | Ch2.bmp | 2016/6/          | 3 下午 04:12  | BIMP 檔案 |              | 3,601 KB |
| 门 媒體櫃   |                 |     |             |                 |           |         |                  |             |         |              |          |

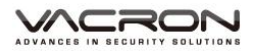

影片擷圖存檔路徑

點選『磁碟備份』 ■ ,即會出現以下視窗。

| 🧮 開始備 | 份  |                                         |                |      |               |                                        |                     |
|-------|----|-----------------------------------------|----------------|------|---------------|----------------------------------------|---------------------|
|       |    | <ul> <li>○ 記憶卡</li> <li>● 備份</li> </ul> |                | *    | 259(6508      | 設定<br>拍照存檔位置<br>C:\Users\yafen\Desktop |                     |
|       |    | 62 9/at 88                              | 107/LL 9/5 III | 64-± | /御兄<br>émat E | 開始債份                                   | 拍照存檔位置              |
|       | 10 | 3次京/叶门目                                 | 争计规型           | 結果时间 |               | 備份格式                                   | 原始格式備份(*.sd) ▼      |
|       |    |                                         |                |      |               | 備份開始時間                                 | 1970-01-01 08:00:00 |
|       |    |                                         |                |      |               | 備份結束時間                                 | 1970-01-01 08:00:00 |
|       |    |                                         |                |      |               | Channel<br>Backup Video                | 1 2                 |
|       |    |                                         |                |      |               | 備份聲音                                   |                     |
|       |    |                                         |                |      |               | C:\BlackBox                            | 備份路徑                |
|       |    |                                         |                |      |               | 依錄影時間命名檔案                              | ▼ 開始備份              |
|       | ٠  |                                         | III            |      | 4             |                                        |                     |

影片備份介面

點選「拍照存檔位置」鍵,即可更換影像截圖的存檔位置。

| 設定                     |        |
|------------------------|--------|
| 拍照存檔位置                 |        |
| C:\Users\yafen\Desktop |        |
|                        |        |
|                        | 拍照存檔位置 |

# 十五、 記憶卡配置

攝錄前需設定主機攝錄的相關方式,設定完成後,即可將 Micro SD記憶卡再回插於主機端,即可移回車上進行攝錄。 使用Vacron Player播放程式,點選「配置」<sup>◎</sup>,進行記憶 卡錄影資料初始值設定。

\*注意事項:

操作記憶卡配置選單時,請先將記憶卡插入電腦端。設定記 錄資料,將用於行車時攝錄的影像設定。

| 🧮 功能設定 - [H:\] |                                                                       |                                                                                                    |                                                                                                    |
|----------------|-----------------------------------------------------------------------|----------------------------------------------------------------------------------------------------|----------------------------------------------------------------------------------------------------|
| H:\ •          | 基本設定 WiFi設定                                                           |                                                                                                    |                                                                                                    |
|                | 影像品質<br>車機訊息<br>の/10<br>の/39<br>Please enter charactors in one string | 客碼       用戶1       用戶名       窓碼       用戶名       密碼       時間       *8碼       *08:00 CST China Standard Time       *08:00 CST China Standard Time       *08:00 CST China Standard Time       *08:00 CST China Standard Time       *09:00 CST China Standard Time       *09:00 CST China Standard Time       *09:00 CST China Standard Time       *09:00 CST China Standard Time       *09:00 CST China Standard Time       *09:00 CST China Standard Time       *09:00 CST China Standard Time       *09:00 CST China Standard Time       *09:00 CST China Standard Time       *00 CST China Standard Time       *00 CST China Standar | 速度單位         ⑨ Km/h       ◎ Mile/h       ◎ Knot         G-sensor塑敏度       0.0       0.0         ◎ 欄       0.25       2.00         ◎ 橋車 X       0.30 G       0.30 G         0.25       2.00       0.30 G         ○ 公車 Y       0.30 G       1.25         1.25       2.00       0.30 G         *+車 Z       1.50 G       1.50 G         聲音錄像       0       0         ◎ 關       ○ 關       ○ 關 |
|                |                                                                       | 儲存取消                                                                                                    |                                                                                                    |

操作記憶卡配置選單,請先選擇記憶卡存放的位置。

| - |
|---|
|   |

### 1. 記憶卡錄影資料-基本設定

| 影像品質         | 影像品質<br>高 ▼<br><sup>高</sup><br>正常<br>低                                | 選擇錄影畫質解析度高、正常、<br>低三種畫質選項                                                                                                    |
|--------------|-----------------------------------------------------------------------|----------------------------------------------------------------------------------------------------|
| 車機訊息         | <u>車機訊息</u><br>○ 0/10<br>○ 0/39                                       | 可將該車牌號碼或駕駛員名字資<br>訊輸入於此,便於辨識記錄影片<br>是由哪台車輛或由哪位駕駛員攝<br>錄記錄 (適用於公司車、計程車、<br>車隊等團體用多台車)。                                                  |
| 密碼           | 密碼         用户1         用户2         用户2         用户3         密碼         | 此功能可將記憶卡加密,防止他<br>人存取任何資料。設定密碼以15<br>字元為限例:123456789123456<br>設定密碼後使用回放文件、設<br>定、格式化記憶卡需輸入密碼。<br>★註:設定密碼請確認字型大小<br>寫,並記錄密碼以避免密碼遺<br>忘。 |
| 時區           | 時區<br>+08:00 CST China Standard Time<br>● 時間設定<br>2011-11-19 12:41:14 | 格林威治標準時,調整所需顯示<br>區域時間(GPS定位成功,自動校<br>正標準時間)。                                                                                          |
| 複製軟體<br>到記憶卡 | 複製軟體到記憶卡<br>被製                                                        | 將VACRON Player播放軟體複製<br>到記憶卡中。您可以隨時於其它<br>電腦中使用播放軟體查看錄影資<br>料。                                                                         |

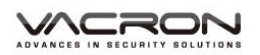

| 速度單位                              | 速度單位<br>◎ km/h   ○ Mile/h   ○ Knot                                                                               | Km/h: 公里/小時<br>Mile/h: 英哩/小時<br>★ 註:1公里=0.6214英哩<br>1英哩=1.6093公里 |
|-----------------------------------|----------------------------------------------------------------------------------------------------|------------------------------------------------------------------|
| G-sensor<br>靈敏度<br>(撞擊感應<br>器分析儀) | G-sensor靈敏度<br>◎ 關 ◎ 閣<br>0.25 2.00<br>◎ 轎車 x 0.30 G<br>0.25 2.00<br>○ 公車 Y 0.30 G<br>1.25 2.00<br>○ 卡車 Z 1.50 G | 車輛行進間,車體晃動之強弱,<br>運用G-sensor感應,偵測是否強<br>制錄影。依車輛、環境進行設定<br>值的選擇。  |
| 聲音錄像                              | <ul><li>聲音錄像</li><li>○關</li><li>○関</li></ul>                                                                     | 進行聲音的存錄。<br>開:記錄聲音/關:關閉記錄聲音。                                     |
| 日光節約                              | 日光節約時間<br>◎關 ◎開                                                                                                  | 配合國家夏令時間,在夏季時自<br>動將時間提早一小時。                                     |

### 2. 記憶卡錄影資料-WiFi設定

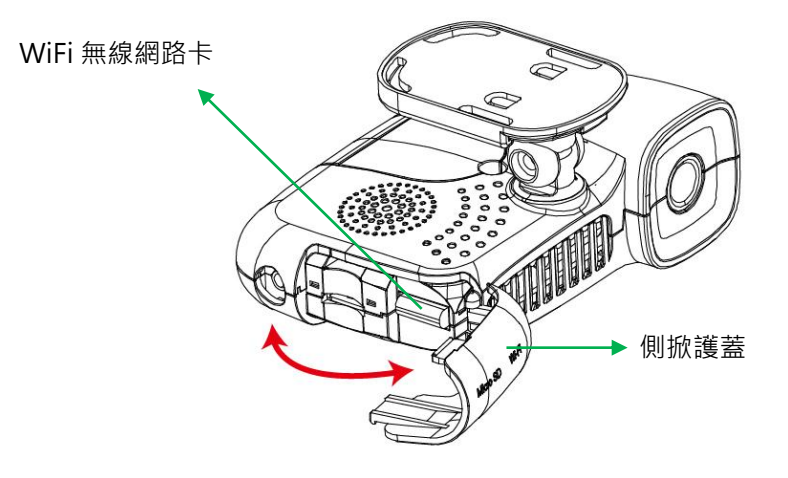

WiFi無線網路卡

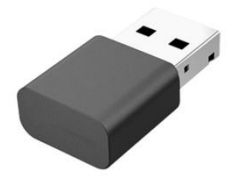

\*圖片僅供參考,以實際出廠產品為主, WiFi USB無線網路卡,出廠時已安裝於機 器內。

### \*注意事項:

WiFi無線網卡於出廠前已做好驅動程式的設定,請勿任意取出或 於電腦做其他更改設定,以免造 成連線異常。

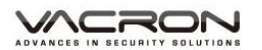

### WiFi功能設定

| Configuration - [H:\]                            |                               |
|--------------------------------------------------|-------------------------------|
| H:\  Base Configuration WiFi Config              | uration                       |
| Wi-Fi Config<br>SSI<br>Passwor<br>(Min. 8 Digits | 5: SSID <br>4: 12345678<br>3) |
|                                                  | Save Cancel                   |

| 設定   |                                       | SSID(無線網路名稱),可修改本機SSID名稱,預設名稱為SSID。 |
|------|---------------------------------------|-------------------------------------|
| SSID | SSID: SSID                            | ★ 註:設定密碼請輸入央數組 合,請勿輸入中文,以免出現亂       |
|      |                                       | 碼。                                  |
|      |                                       | 此功能可將SSID加密,防止他人                    |
|      |                                       | 存取任何資料。設定密碼以15字                     |
|      |                                       | 元為限·最少8碼.                           |
|      |                                       | 例:123456789123456                   |
| 密碼   | Password: 12345678<br>(Min. 8 Digits) | 設定密碼後與本機連線需輸入密                      |
|      |                                       | 碼。                                  |
|      |                                       | ★ 註1:設定密碼請確認字型大                     |
|      |                                       | 小寫‧並記錄密碼以避免密碼遺                      |
|      |                                       | 亡。<br>心。                            |

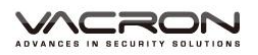

|  | ★ 註2:如遺忘密碼,可按住本            |
|--|----------------------------|
|  | 機上REC按鍵10秒後,此時本機           |
|  | 會重開進行重設, 重設後之              |
|  | SSID-XXXXXX · 密碼: 12345678 |
|  |                            |

資料設定完成後,請按「儲存」鍵,將設定的資料儲存於記憶卡中。並回插於行車記錄器,即完成行車記錄器主機端的錄影基本設定及 WiFi 設定。

| C O ▼ → 電腦 → 抽Ⅱ | 取式磁碟 (C | i) <b>,</b>                                          | <ul> <li>◀</li> <li>援尋抽取式磁碟(G:)</li> </ul>  |         |
|-----------------|---------|------------------------------------------------------|---------------------------------------------|---------|
| 組合管理 ▼ 共用對象 ▼   | 燒錄      | 新増資料夾                                                | 1 1 Poste Is                                | ≣ ▼ 🔟 🕢 |
| ⊇ 文件<br>→ 音樂    | ^       | 名稱<br>CarPlayer ———————————————————————————————————— | 修改日期 類型                                     | 大小      |
| ■ 視訊<br>■ 圖片    |         | setting                                              | 2016/5/18 下午 0 福嘉音和<br>2016/5/12 下午 1 SD 檔案 | ₩ 錄影設定值 |
| 19 電腦           | -       |                                                      |                                             |         |
| 3 個項目           |         |                                                      |                                             |         |
|                 |         |                                                      |                                             |         |

# 十六、 工具列操作

開啟播放軟體後,點選「工具列」 2,進行記憶卡格式化 及還原記憶卡的操作,或語系設定、或查看目前軟體的版本。

| 🧮 請選擇一張SD卡或磁碟機                      |                              |
|-------------------------------------|------------------------------|
| <ul> <li>●記憶卡</li> <li>▼</li> </ul> |                              |
| 格式化並清空SD卡記錄                         | 格式化                          |
| 還原全部SD卡                             | 還原                           |
| 界面語言設定<br>繁體中文 ▼                    | 當前版本<br>2016-05-24 V2.2.6.85 |
| Т                                   | 具列介面                         |

1. 格式化記憶卡

何種情況需格式化記憶卡?

當使用者自行購買新的記憶卡,或使用其原有的記憶卡時,均需 先將記憶卡進行格式化後,方可使用。(本機所附記憶卡,原廠 已完成格式化,並通過測試)。

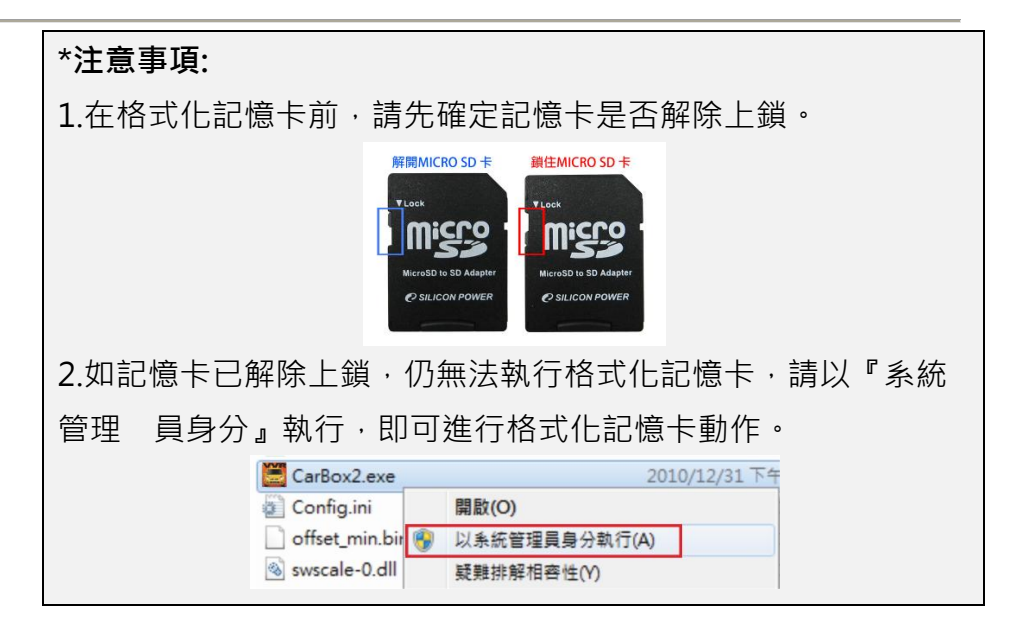

格式化的畫面以 Windows 7為範例,步驟如下圖示:

- (1) 選擇要格式化的記憶卡路徑位置。
- (2) 按下「格式化」按鍵·確認要格式化記憶卡·再依畫面 的步驟操作即完成。
- (3) 格式化完成後·把記憶卡裝回行車記錄器中·即可開始 使用。

| 🦉 請選擇一張SD卡或磁碟機     |                            |  |
|--------------------|----------------------------|--|
| ● 記憶+<br>[]<br>[;\ | •<br>• (G:)                |  |
| 格式化並清空St           | つ卡記録                       |  |
| 還原全部SD卡            | CarBox2 Player             |  |
| 界面語言設定<br>繁體中文     | ▲ 档式化這個磁碟 - G:\ (7640 MB)? |  |
|                    | 是(Y) 否(N)                  |  |

2. 還原記憶卡

當攝錄完之記憶卡影像記錄,已將檔案備份於電腦內,而記 憶卡需做其它儲存用途時,此時記憶卡需先進行還原動作, 方可做它用!!

| *注意事項:                                                                     |
|----------------------------------------------------------------------------|
| 1.在還原記憶卡前‧請先確定記憶卡是否解除上鎖。                                                   |
| 解開MICRO SD 卡<br>TLack<br>TLack<br>MicroSD to SD Adapter<br>② SILICON POWER |
| 2.如記憶卡已解除上鎖,仍無法執行還原憶卡,請以                                                   |
| 『系統管理 員身分』執行・即可進行還原記憶卡動                                                    |
| 作。                                                                         |
| CarBox2.exe 2010/12/31下午                                                   |
| ⑥ Config.ini 開啟(O)                                                         |
| offset_min.bir 🚱 以系統管理員身分執行(A)                                             |
| ⊗] swscale-0.dll 疑難排解相容性(Y)                                                |

還原記憶卡的畫面以 Windows 7為範例,步驟如下圖示:

- (1) 選擇要還原的記憶卡路徑位置。
- (2) 按下「還原」按鍵,確認要還原的記憶卡,再依畫面的 步驟操作即完成,即可挪做其他儲存用途。。

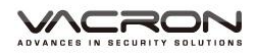

| 🚆 請選擇一張SD卡或磁碟機                          | ×                                                                                                    |
|-----------------------------------------|----------------------------------------------------------------------------------------------------|
| <ul> <li>◎ 記憶.卡</li> <li>G:\</li> </ul> | (G:)                                                                                                    |
| 格式化並清空SD卡記錄                             | 格式化                                                                                                    |
| 還原全部SD卡                                 | 還原 2                                                                                                    |
| 界面語言設定                                  | (7640 MB)?                                                                                                    |
| 是凶                                      | <u><u></u><u></u><u></u><u></u><u></u><u></u><u></u><u></u><u></u><u></u><u></u><u></u><u></u><u></u><u></u><u></u><u></u><u></u><u></u></u> |

3. 界面語言設定

選擇播放軟體語系設定,設定完後需重新啟動軟體。

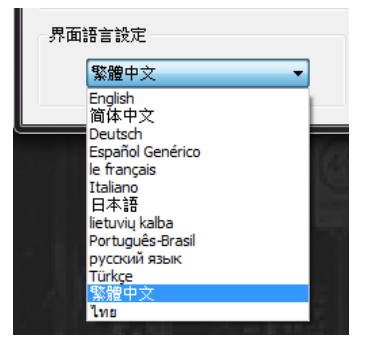

4. 當前版本

查看目前的軟體版本,可至 VACRON 官網查看,是否有最新版本供下載。

| 當前 | 前版本                  |  |
|----|----------------------|--|
|    | 2016-05-24 V2.2.6.85 |  |
|    |                      |  |

# 十七、 3 軸加速感測器(G-SENSOR)

1. 查看撞擊感應器分析儀

開啟播放軟體後,點選「3軸加速感測器」∭,即可以查看撞 擊感應器分析儀

X:感應車輛行進中左右水平

Y:感應車輛行進中高低起伏

Z:感應車輛行進中前後水平

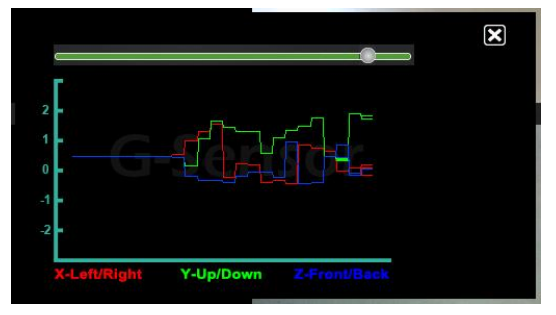

2. 透過 G-SENSOR 強制事件錄影

強制保存事故發生前、後 1~3 分鐘影像,不被其他影像覆蓋, 保障完整的事故影像。

G-SENSOR 設定:

開啟 VACRON Player·點選「配置」፟፟፟፟፟፼·進行記憶卡錄影資 料初始值設定。詳細設定內容‧請參考<記憶卡配置>章節說 明。

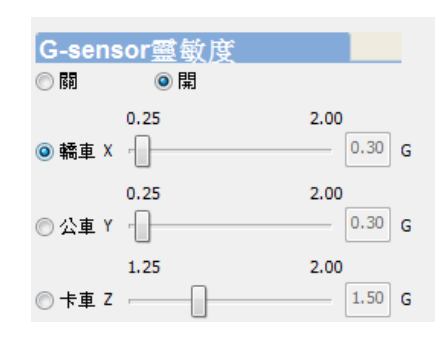

### \*注意事項:

由於台灣路況不佳,故建議將重力感測器靈敏度設較低(數值較高),以免上鎖檔案過多,造成記憶卡空間不足,導致機器無法 繼續錄影。若重力感測器設太低,導致上鎖檔案過多造成記憶卡 空間不足,機器無法繼續錄影時,請利用 VACRON Player 格式 化卡片。

//CRON

# 十八、 路線軌跡地圖 / 方位座標

開啟播放軟體後·點選「♥」,即可查看路線軌跡地圖 及方位座標。

1. 路徑軌跡地圖

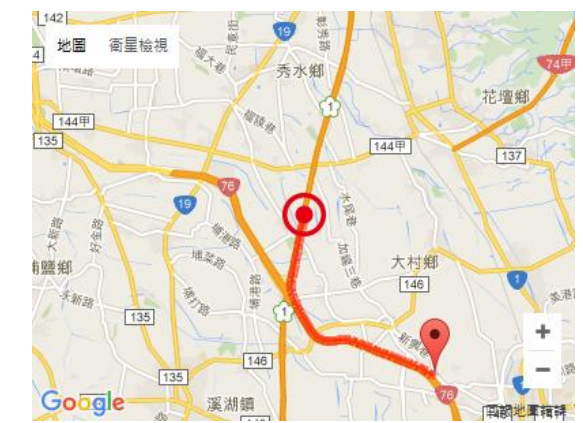

2. 方位座標

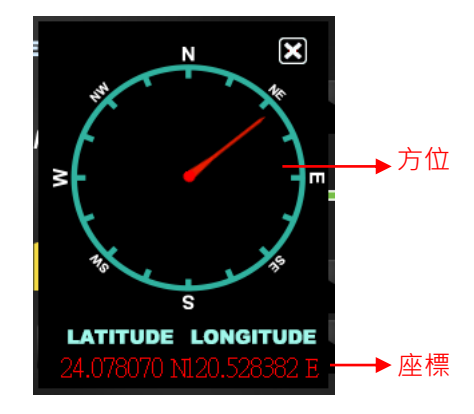

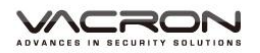

十九、 WiFi 即時顯影

# APP 軟體取得方式有三種 手機至 play 商店搜尋 VacronPlayer Google Play https://play.google.com/store/apps/details?id=com.fu ho.E07 安裝 · 高行下載 APK 安裝檔進行安裝 <u>https://db.tt/cPM2I1ho</u>

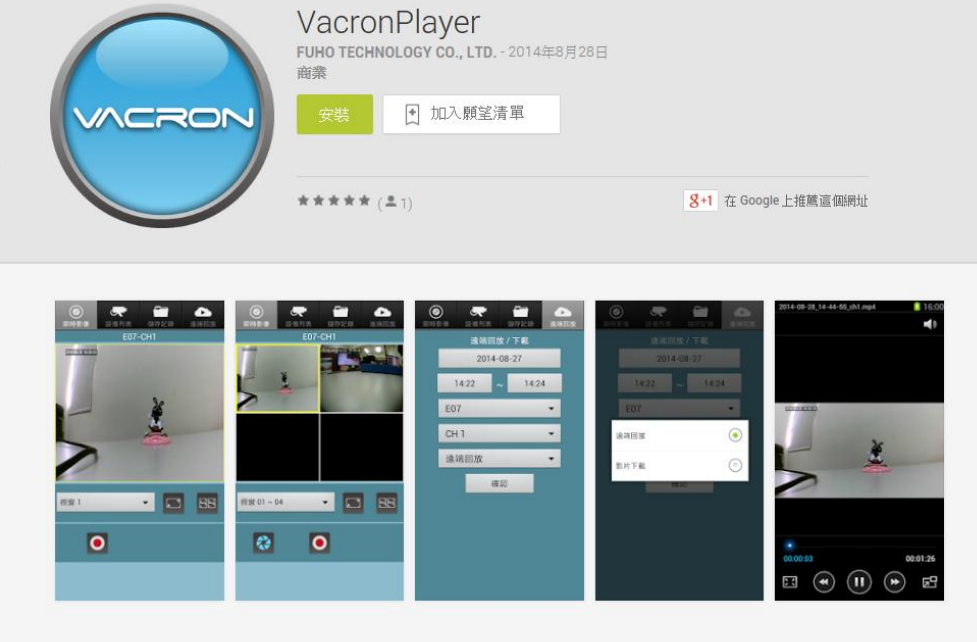

- 2. APP 軟體操作
- (1) 手機開啟 WIFI 功能,搜尋列表點選「SSID」,預設密碼為 「12345678」
- (2) 開啟 VacronPlay APP 選單,點選設備列表,點選新增,輸入 設備名稱,加入頻道。

| ● <del>● ● ● ● ● ● ● ● ● ● ● ● ● ● ● ● ● ● </del> | 新增<br>O WiFi                                           | ● ● ● ● ● ● ● ● ● ● ● ● ● ● ● ● ● ● ● |
|---------------------------------------------------|--------------------------------------------------------|---------------------------------------|
| 新加                                                | 設備名稱                                                   |                                       |
|                                                   | 設備位置 192.168.1.221                                     | 加入頻道在所選的位置                            |
|                                                   | 串流埠號 5566                                              | 所有頻道                                  |
|                                                   | 設備帳號 admin                                             | 所有頻道(視窗01開始)                          |
|                                                   | 設備整碼                                                   | 頻道: 1                                 |
|                                                   | <b>q w e r t y u i o p</b><br><b>o b e + - * / ( )</b> | 頻道: 2                                 |
|                                                   | asdfghjkl                                              |                                       |
|                                                   |                                                        |                                       |
|                                                   |                                                        | 5 A a                                 |

### (3) 即時畫面

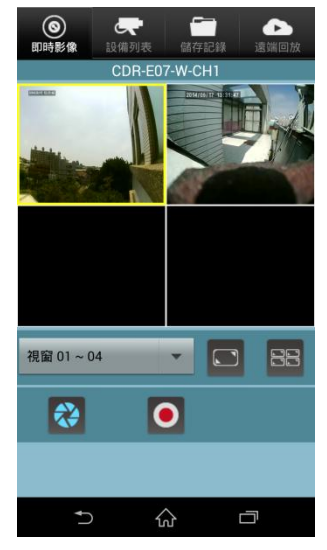

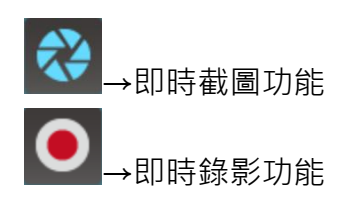

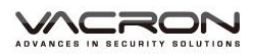

### (4) 遠端回放/備份

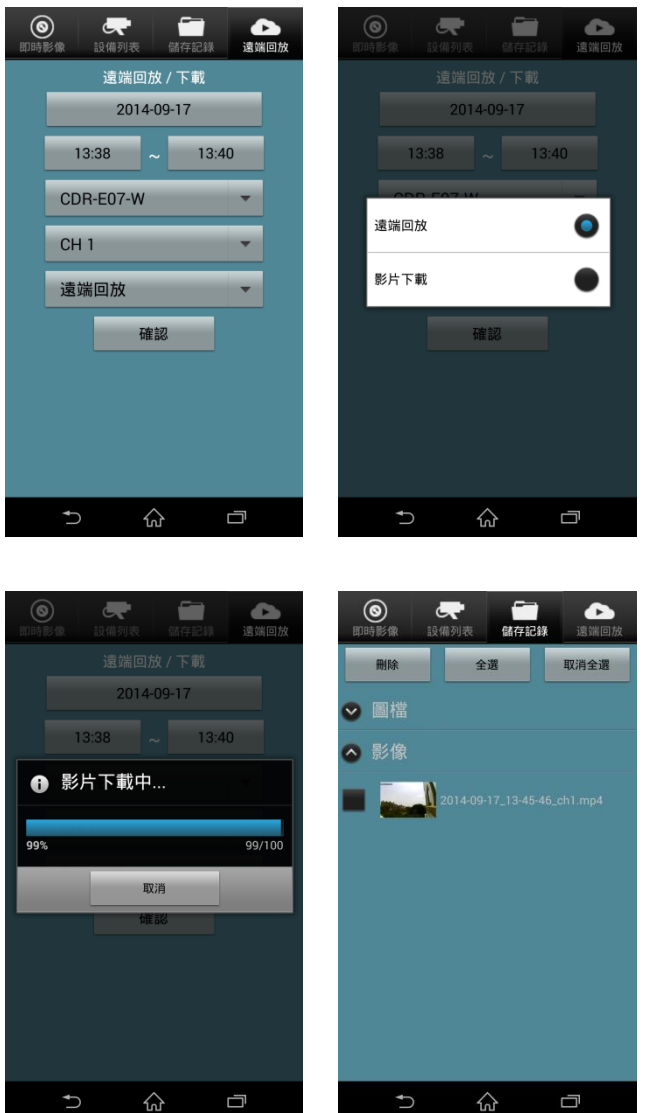

# 二十、 產品升級

- (1) 請進入 VACRON 官網(www.vacron.com.tw)下載最新的 韌體。在下載最新軟體時,請先查看系統版本(如果主機當 前韌體版本高於官網發布的版本時,建議不要更換韌體)。
- (2) 韌體更新操作步驟如下:
  - 將行車記錄器內的記憶卡用讀卡機連接到電腦。
  - 進入 VACRON 官網 (www.vacron.com.tw) 點擊"技術 支援"。

- 進入下載專區後,點擊對應機型的下載,開始下載更新韌 體到記憶卡中。

- 下載完成後,將記憶卡插入行車記錄器。
- 將行車記錄器連接電源後,機器會自動開機並運行升級程
   序,升級完成後機器會自動重新開機。

### \*注意事項:

升級過程中請勿突然中斷程序或者電源,以免造成程序錯誤 使產品不能開機或產生其他故障。

### 附註一:產品特色

- 1. 超低照度百萬高畫質 CMOS 感光元件。
- 2. 內建金電容備用電源,可於意外撞擊時保留最真實一面。
- 高感度抗噪麥克風,可同步紀錄車外行車狀況與車內聲音資料。
- 4. 自動循環錄影,插卡通電即開始錄影。
- 5. 手動事件錄影,保存重要資料。
- 6. 內建 G-Sensor,保存事件不費心。
- 7. GoogleMAP 行駛路線軌跡記錄。
- 8. 影像資料以 Micro SD Card (Max 64GB) 儲存。
- 9. 支援 TV-Out,可輸出至車內車用螢幕。
- 10. 內建 WiFi Dongle,透過行動裝置即時進行觀看、迴放影像
- 11. 隱藏式抽底全開設計,內藏記憶卡、WiFi 插槽,防止灰塵堆 積。

# 附註二:產品規格表

| 項目         | 規格                                     |
|------------|----------------------------------------|
| 影像感測器      | CMOS Sensor                            |
| 鏡頭視野角度(對角) | 2.45mm 鏡頭規格水平視角約 100 度                 |
| 錄影解析度      | NTSC:720P/ 30 張;PAL:720P/ 25 張         |
|            | (a) 使用 DC5V±5%、1A 變壓器                  |
|            | (b) 內建 1.5F 金電容備用電源                    |
|            | 機器影像輸出有區分 NTSC 或 PAL 系統 (1 Vp-p        |
| TV-Out 功能  | composite video output, 75 ohms), 可輸出至 |
|            | 車用螢幕                                   |
| 操作溫度       | -10 度~ +60 度                           |
|            | 記憶卡建議使用 Class 10 以上 Micro SDHC Card    |
|            | (需使用 8G 以上) · 最大支援 64GB                |
|            | 送電開機後自動持續錄影,斷電後延遲 3S 後停止               |
|            | 錄影。                                    |
| 記錄內容       | 日期時間、影像、聲音、G-Sensor 資料、GPS 資           |
|            | 料                                      |
|            | 特定格式檔搭配專用播放軟體播放;本機可透過                  |
|            | 手機 APP 迴放&下載手機影片檔案                     |
| 聲音輸入       | 內建麥克風                                  |
| 時間設守       | GPS 自動校正時間·無 GPS 訊號時使用內建萬年             |
| 时间成足       | 歷時鐘調整時間                                |
| WiFi       | 內建 WiFi 無線網路卡                          |
| G-Sensor   | 內建 3 軸加速度感測器 (Internal 3D G-Sensor)    |

\*產品規格如有變更, 恕不另行通知

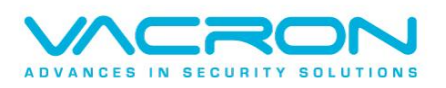

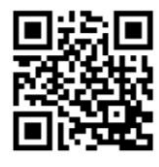

更多產品資訊 請上 VACRON 官網 http://www.vacron.com.tw

Made in Taiwan